## VB第20次 磁碟機、資料夾及檔案列表盒應用 <sup>林偉川</sup>

| Form1                                                                                                    |                                                                          |                                                      |       |  |
|----------------------------------------------------------------------------------------------------|--------------------------------------------------------------------------|------------------------------------------------------|-------|--|
| 檔案名稱:                                                                                                    | Greenstone.bmp                                                           | _                                                    |       |  |
| 磁碟路徑:                                                                                                    | C:\WINNT                                                                 |                                                      | end   |  |
|                                                                                                    |                                                                          |                                                      | 圖片預覽: |  |
| 800Dtop1.bmp<br>Blue Lace 16.bmp<br>Coffee Bean.bmp<br>FeatherTexture.bmp<br>Gone Fishing.bmp<br>Greenstone.bmp<br>Prairie Wind.bmp<br>Rhododendron.bmp<br>River Sumida.bmp | CA<br>CA<br>CA<br>Appl<br>CA<br>Appl<br>CA<br>AU<br>AU<br>AU<br>AU<br>AU | IT<br>Is<br>Patch<br>ably<br>Backup<br>Log<br>Temp ▼ |       |  |

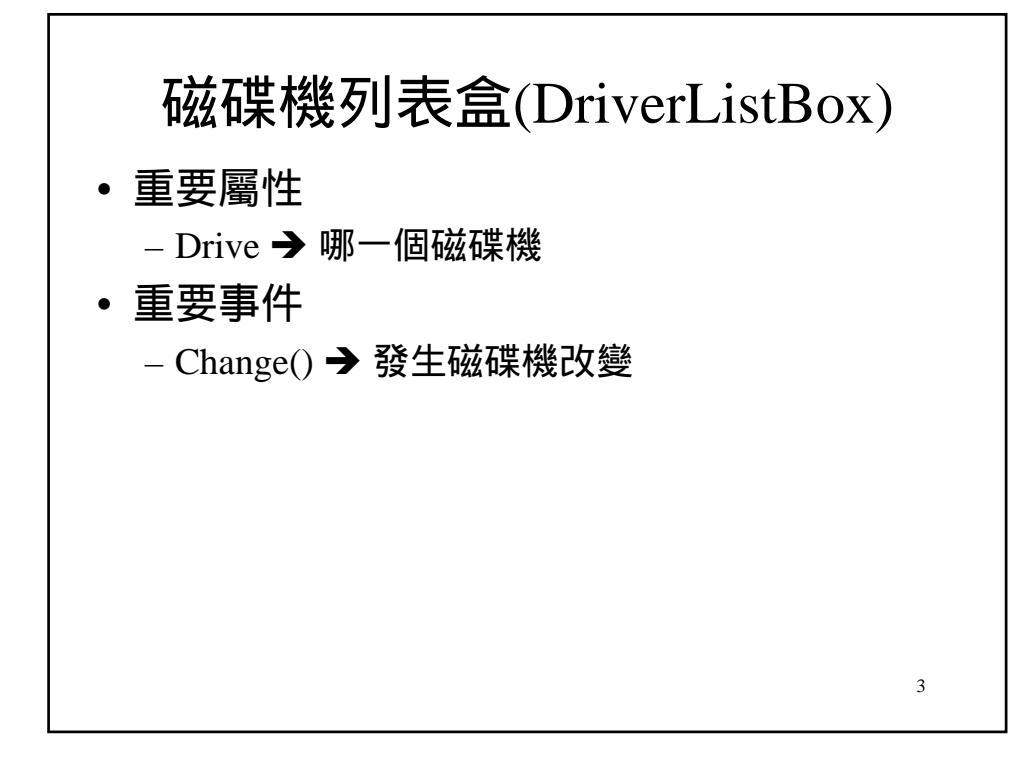

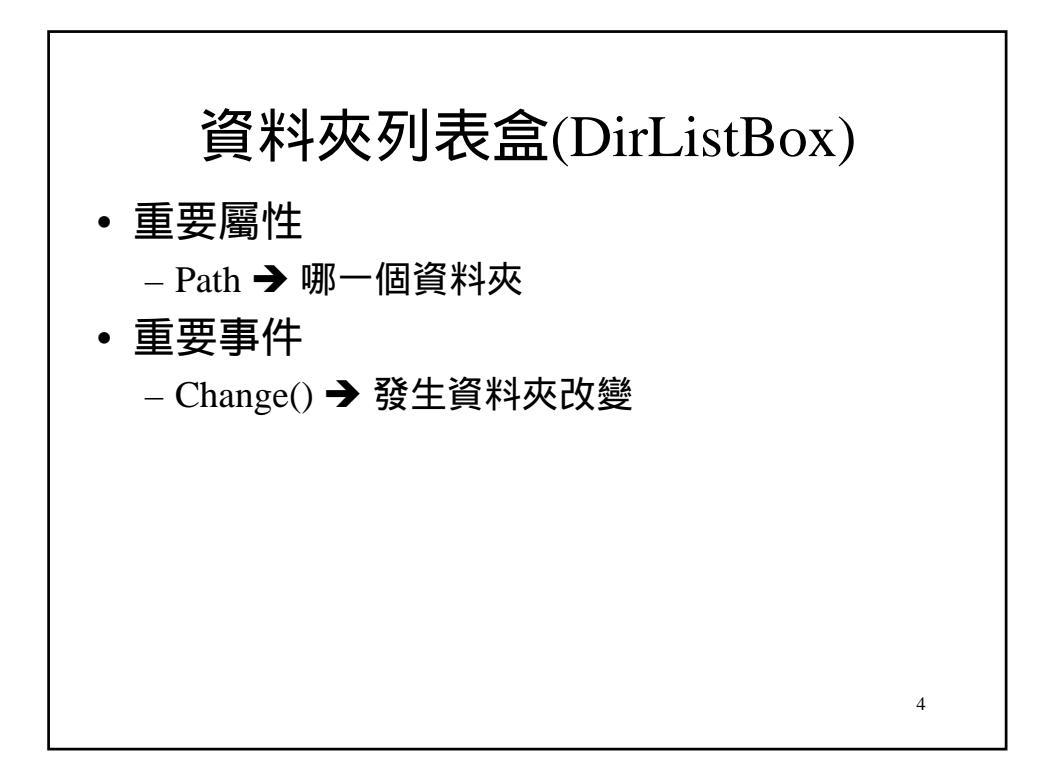

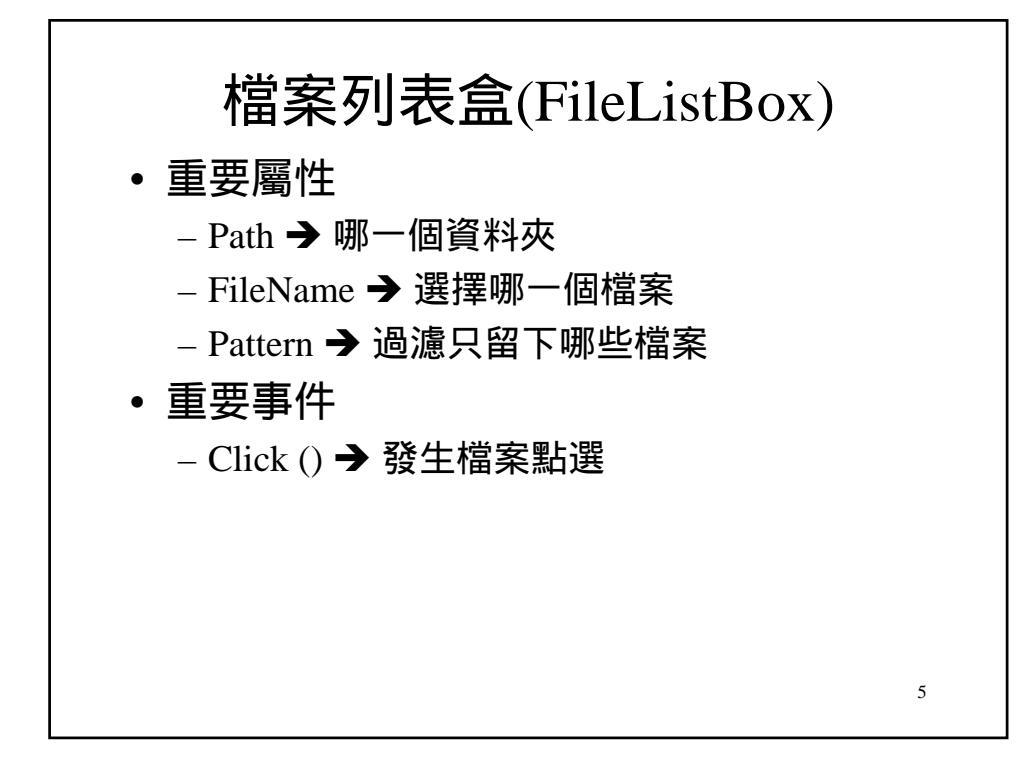

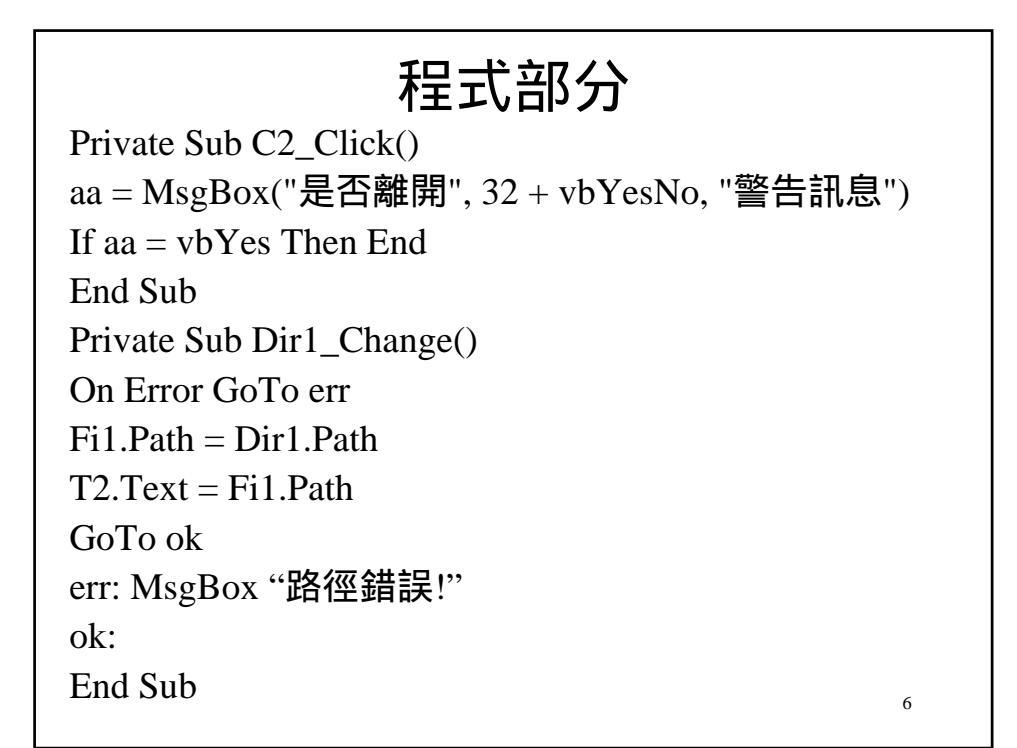

## 程式部分

7

Private Sub Dri1\_Change() On Error GoTo err Dir1.Path = Dri1.Drive T2.Text = Dir1.Path GoTo ok err: MsgBox "裝置錯誤!" ok: End Sub

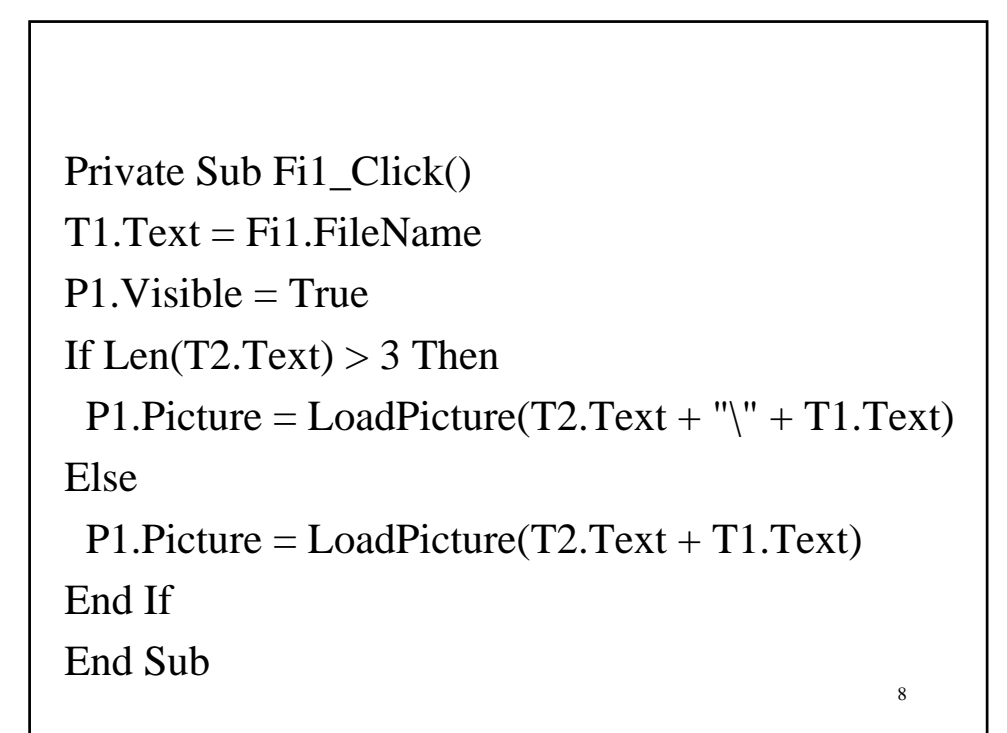

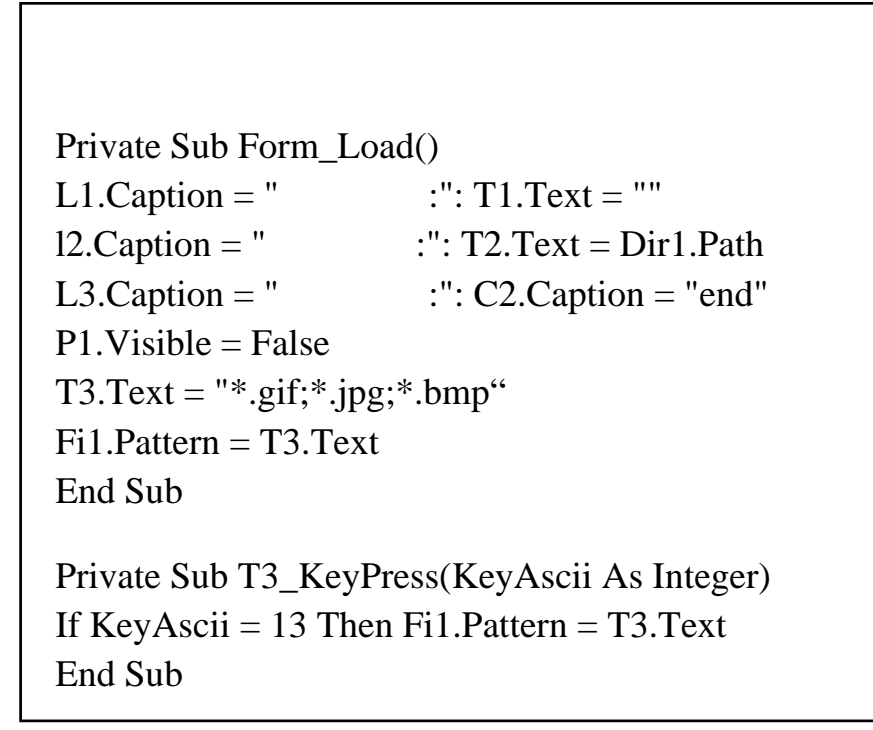

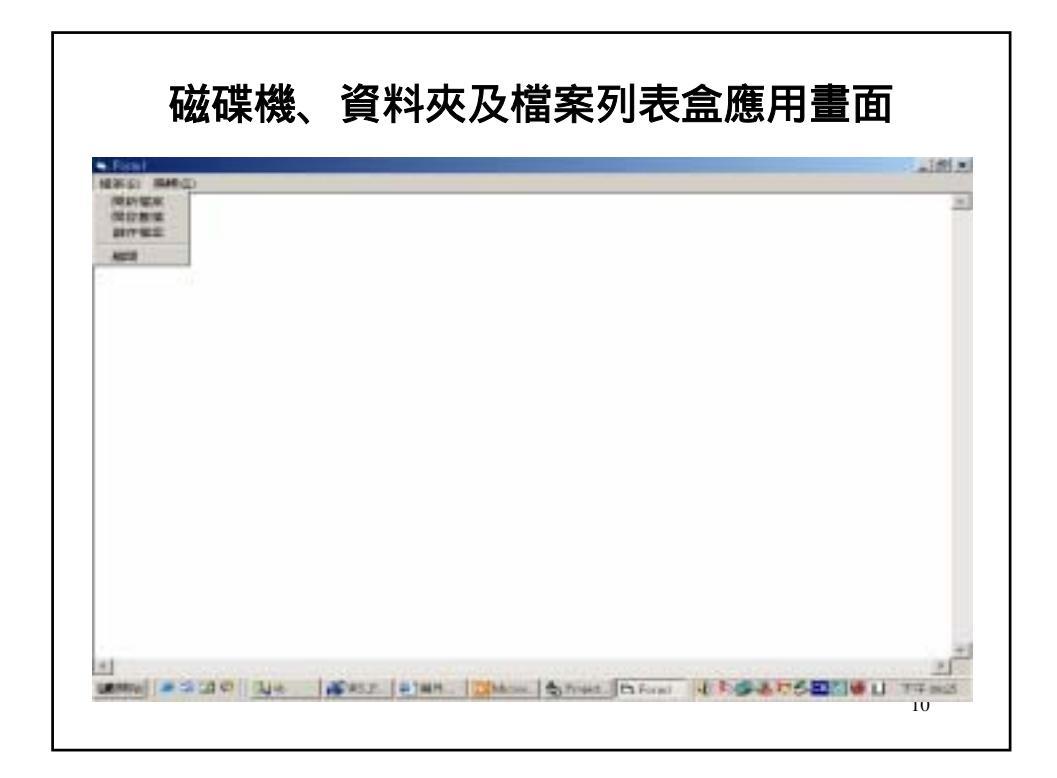

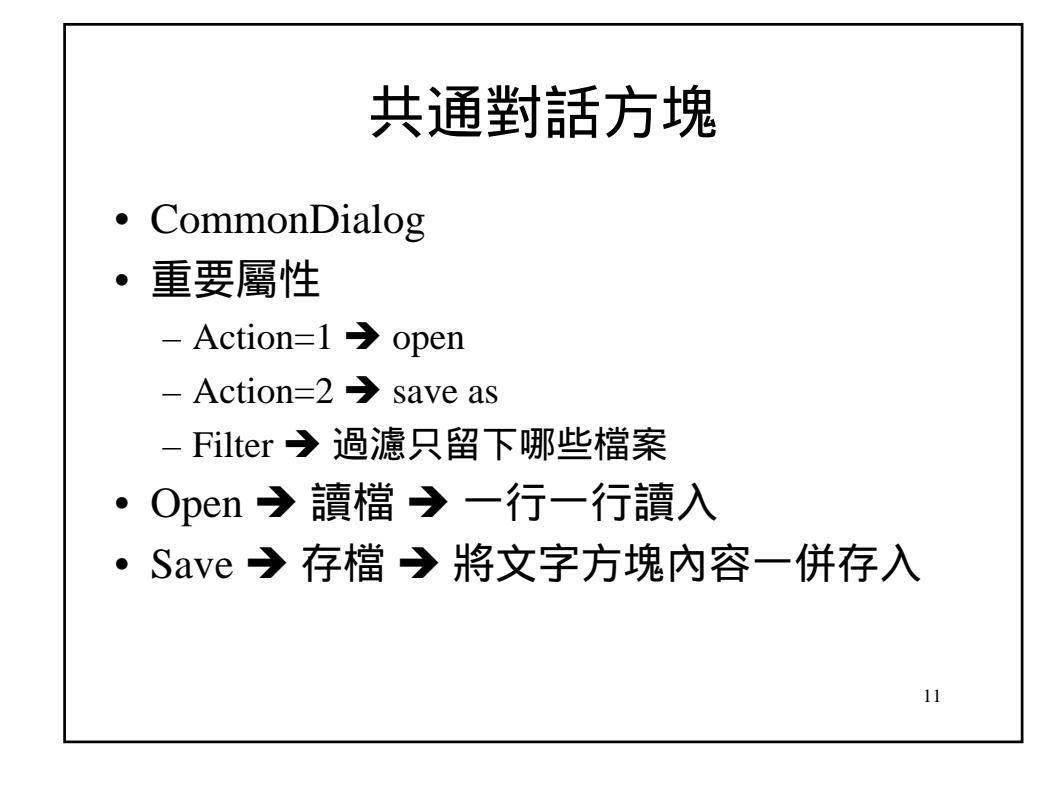

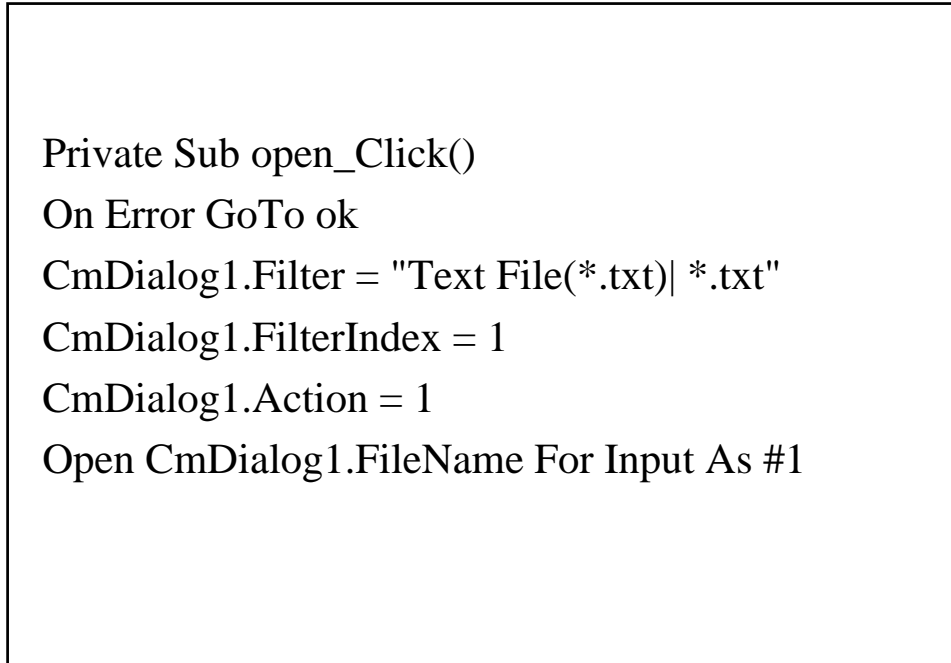

| 程式部分                                       |
|--------------------------------------------|
| While Not EOF(1)                           |
| Line Input #1, tt                          |
| T1.Text = T1.Text + tt + Chr(13) + Chr(10) |
| Wend                                       |
| Close #1                                   |
| ok:                                        |
| End Sub                                    |
|                                            |
|                                            |

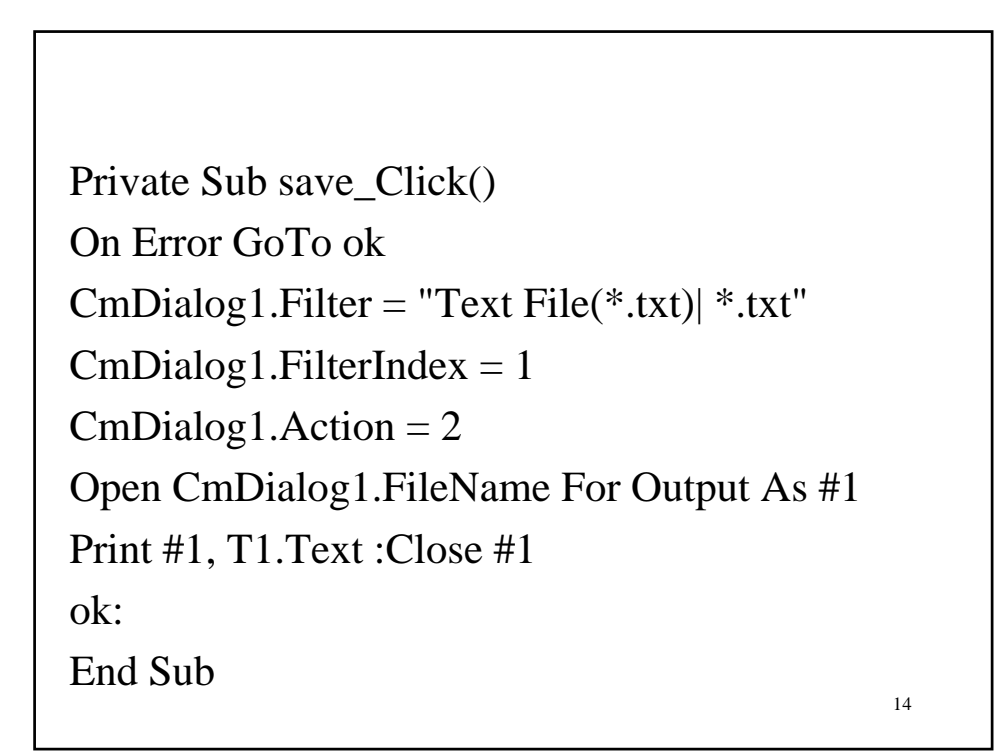